## Paperpalアップグレードマニュアル 2024年3月 version

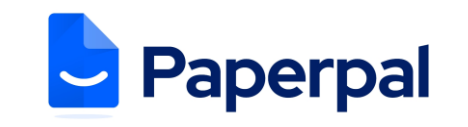

- <u>https://paperpal.com/</u>にアクセスし、無料アカウントにサインアップします。(フリーアドレスではなく、 <u>本学の電子メールアドレス @nagasaki-u.ac.jp</u>を使用してください。)
  ※ 無料の Paperpal アカウントをすでにお持ちの場合は、ステップ2に進みます。
- 2. <u>https://researcher.life/</u>に移動し、Paperpal に登録した電子メールとパスワードでサインインします。
- 3. ログインすると、 https://researcher.life/my-membership?pack=essential に移動します。 自動的にリ ダイレクトされない場合は、このリンクをコピーしてブラウザに貼り付けてください。

4. ページの上部にある「Have an activation code?」をクリックします。

| Membership 7       | Hello Marie Curie! You are now on      essentials pack FREE   Image my membership |
|--------------------|-----------------------------------------------------------------------------------|
| Research Solutions | Have an activation code?                                                          |

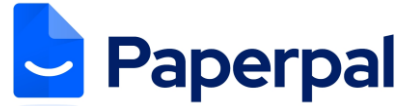

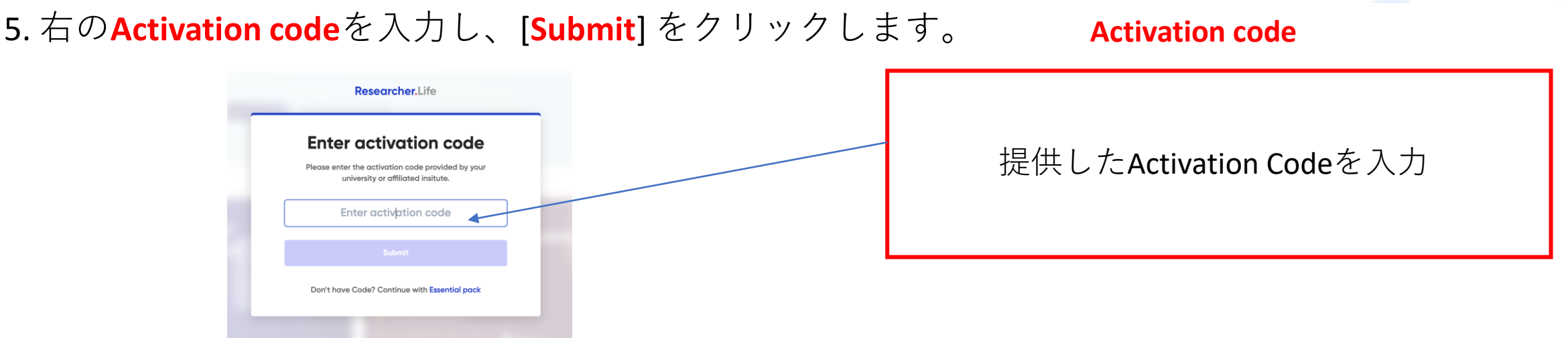

6. コードが有効になったら、https://paperpal.com/ に戻り、プレミアム <u>Paperpal Prime</u> サービスを 使用ください。

7. アップグレード成功の確認方法: https://paperpal.com/ に入り、ログイン後、画面左下をご覧く ださい。Plansが【PRIME PLAN】と記載されてれば、アップグレード成功となります。 Plans AAA BBB PRIME PLAN AAA BBB PRIME PLAN 3.70.0